## iVisions Web Portal Changing Your Password

To change your password in iVisions:

- Step 1: Login to the iVisions website. https://visions.nwtoolbox.org/reynolds
- Step 2: Click once on your display name (i.e. Tommy Test), in the upper right corner of the screen next to Logout.

| Reyno                      | bool District                                                           | iVisions Web Portal<br>Online Workflow and Employee Sel | f Service         |  |  |  |
|----------------------------|-------------------------------------------------------------------------|---------------------------------------------------------|-------------------|--|--|--|
| Home                       |                                                                         |                                                         |                   |  |  |  |
| Wednesday, August 10, 2011 |                                                                         | :: Home ::                                              | Tommy Test Logout |  |  |  |
| Manage Profile             | Manage User Credentials Manage Password Stanage Profile Panage Services |                                                         |                   |  |  |  |
| <b>Ø</b> User Name:        | Tommy.Test                                                              |                                                         |                   |  |  |  |
| 🕑 First Name:              | Tommy                                                                   | 0                                                       |                   |  |  |  |
| 🚱 Last Name:               | Test                                                                    | 0                                                       |                   |  |  |  |
| Ø Display Name:            | Tommy Test                                                              | 0                                                       |                   |  |  |  |
| 🚱 Email Address:           | tommy_test@reynolds.                                                    | 0                                                       |                   |  |  |  |
| × UnRegi                   | ster 🔷 Update                                                           |                                                         |                   |  |  |  |

Step 3: Below the Manage Profile bar, click once on Manage Password.

Step 4: Fill in the 3 boxes: Current Password New Password Confirm Password

*<u>Password</u>*: It is recommended that you use upper and lower case and include numbers and symbols. Remember... make your password complex; it is your way to guard your personal information.

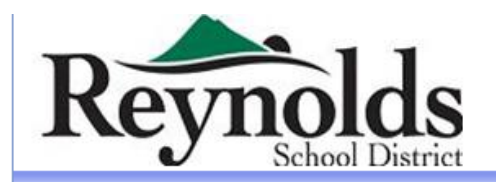

Home

## **iVisions Web Portal**

**Online Workflow and Employee Self Service** 

| We | dnesday, August 10, 2011                                                                     | :: Home ::                                                                           | Tommy Test | Logout |
|----|----------------------------------------------------------------------------------------------|--------------------------------------------------------------------------------------|------------|--------|
|    | Search Manage Profile                                                                        |                                                                                      |            |        |
|    | Manage User Credentials                                                                      | Manage Password 🐸 Manage Profile 🤌 Manage Services                                   |            |        |
|    | Password Last Changed:                                                                       | Wednesday, August 10, 2011                                                           |            |        |
|    | <b>O</b> Password Expires:                                                                   | Password does not Expire                                                             |            |        |
|    | Change Password<br>In order to change your password, y<br>as well as your new password and a | ou will need to provide your current password,<br>confirmation of your new password. |            |        |
|    | <b>Ourrent Password:</b>                                                                     |                                                                                      |            |        |
|    | <b>W</b> New Password:                                                                       |                                                                                      |            |        |
|    | <b>Ochirm Password:</b>                                                                      |                                                                                      |            |        |
|    |                                                                                              | hange Password                                                                       |            |        |

Step 5: Click on the <u>Change Password</u> button at the bottom of Manage Profile page.

Congratulations! You have successfully changed your password.